# The 6th International Summer Course on **Tropical Biodiversity & Sustainable Development**

July, 17th, 24th, 26th, 31st 2023 (Online) August, 7th - 12th 2023, Yogyakarta (Offline)

**Registration Guidelines** 

# **REGISTRATION GUIDELINES**

# The 6<sup>th</sup> International Summer Course on Tropical Biodiversity & Sustainable Development

## 1. Course Timeline

- 12<sup>th</sup> May 2023 10th June 2023  $\rightarrow$  Registration Period
- -) 24<sup>th</sup> June 2023  $\rightarrow$  Payment due date
- 17<sup>th</sup> July 2023  $\rightarrow$  Course Orientation (Online)
  - 24<sup>th</sup> July 2023 → Lecture 1 (Online)
  - **26<sup>th</sup> July 2023**  $\rightarrow$  Lecture 2 (Online)
- 31<sup>st</sup> July 2023  $\rightarrow$  Lecture 3 (Online)
- 7<sup>th</sup> 12<sup>th</sup> August 2023 → the 6<sup>th</sup> ISC in Faculty of Biology UGM,
   Yogyakarta

# 2. Course Packages

| Students                                                                 | Package 1     | Package 2                 | Package 3                    |
|--------------------------------------------------------------------------|---------------|---------------------------|------------------------------|
| International Students                                                   | 220 USD       | 300 USD                   | 400 USD                      |
| Local Students                                                           | 1.399.000 IDR | 1.999.000 IDR             | 2.999.000 IDR                |
| Facilities                                                               |               |                           |                              |
| Staying<br>accommodation                                                 | Not Included  | Homestay (quart<br>rooms) | Dormitory (2<br>person/room) |
| Transportation                                                           | V             | V                         | v                            |
| Meals during class<br>and Field Trip                                     | V             | V                         | V                            |
| Lecture                                                                  | V             | V                         | V                            |
| Field Trip<br>accommodation                                              | V             | V                         | V                            |
| Field Trip tickets<br>(Borobudur,<br>Wanagama Forest,<br>Beach entrance) | V             | V                         | V                            |
| Summer course kit                                                        | V             | V                         | v                            |

## 3. Registration Flow

#### 6<sup>th</sup> ISC on Tropical Biodiversity and Sustainable Development

#### **Registration Flow for International Participants**

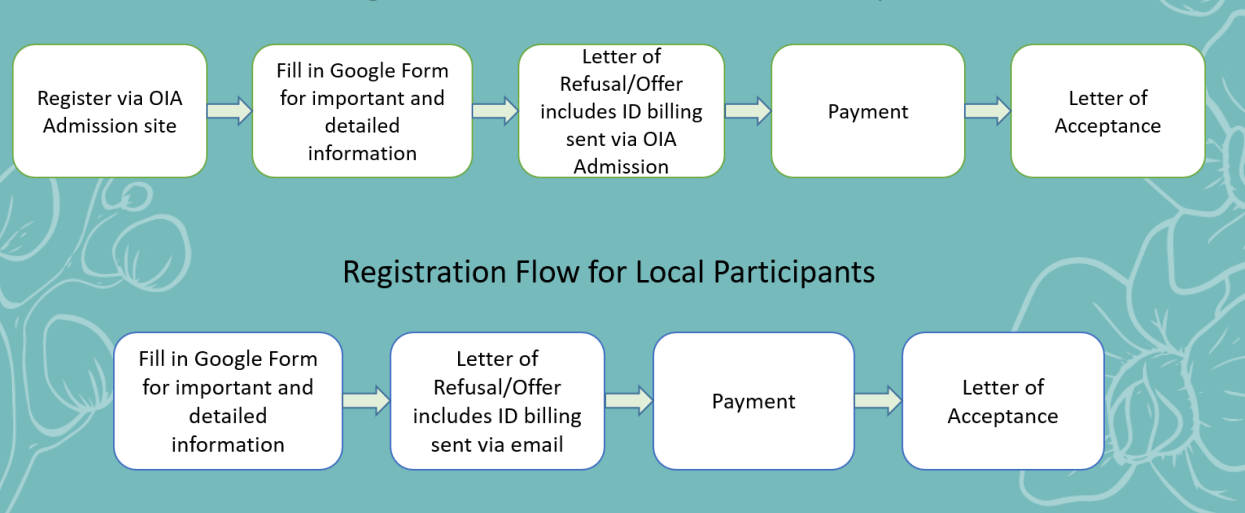

- a. International participants must first register via OIA (Office of International Affairs) Admission site to get Letter of Offer (includes billing details) and Letter of Acceptance issued by the OIA of Universitas Gadjah Mada.
- b. OIA Admission site can be accessed <u>here</u>. Required documents for registration are:
  - Color scanned Passport or ID Card (.pdf max 2MB)
  - Pass photo (.pdf max 2MB)
- c. Local participants are only registering via Google Form and the invoice will be sent after the registration via email by the committee.
- d. All participants (International and local) are required to fill in <u>Google</u> <u>Form</u> for important and detailed information. The form consists of:
  - personal information (incl. motivation letter)
  - Health records and Allergy form
  - Terms and Conditions
  - Proof of OIA Admission Registration for International participant (Screen shot of Enrollment History .pdf/.jpeg/.png max 2MB).

# 5. Registration Steps

# 1) Click "Sign Up" to create an account.

| ССС ИСМ                                             | Log into your account         |
|-----------------------------------------------------|-------------------------------|
| Student Admission System<br>Universitas Gadjah Mada | Lemail                        |
| For the first user, please sign up here using your  | Password                      |
| personal email address.                             | captcha                       |
| Sign Up                                             | 085                           |
|                                                     | Forgot your password? SIGN IN |
|                                                     |                               |

# 2) Fill in the Registration Form and click "Register".

| Admission                        | Registration                         | Form                          |                        |          |
|----------------------------------|--------------------------------------|-------------------------------|------------------------|----------|
| Student Admission System         | Full Name*                           | Salwa Shabria N               | Vafi                   |          |
| Universitas Gadjah Mada<br>Login | Citizenship*                         | Indonesia, Rep                | ublic of               | -        |
|                                  | Email*                               | wafisalwa@gm                  | ail.com                |          |
|                                  |                                      | The applicant sho             | uld only use Gmail/Yah | oo-mail  |
|                                  | Phone<br>Number*                     | 62 🗸                          | 12345678911            | *        |
|                                  |                                      |                               |                        | Register |
|                                  | Copyright © Universitas<br>UGM Frame | s Gadjah Mada 202<br>work 3.2 | 3                      |          |

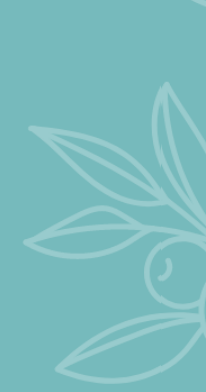

3) The display, if your registration is successful, check your email inbox for verification.

| Student Admission System<br>Universitas Gadjah Mada                              | Success !<br>Your account has been successfully created. A<br>verification email has been sent to you with<br>detailed instructions on how to activate it. |
|----------------------------------------------------------------------------------|----------------------------------------------------------------------------------------------------|
| For the first user, please<br>sign up here using your<br>personal email address. | Log into your account                                                                                                    |
| Sign Up                                                                          | Password                                                                                                    |
|                                                                                  | captcha                                                                                                    |
| Copyright @                                                                      | 0 Universitas Gadjah Mada 2023                                                                                                    |

### 4) Verify your email address by clicking "Verify Email".

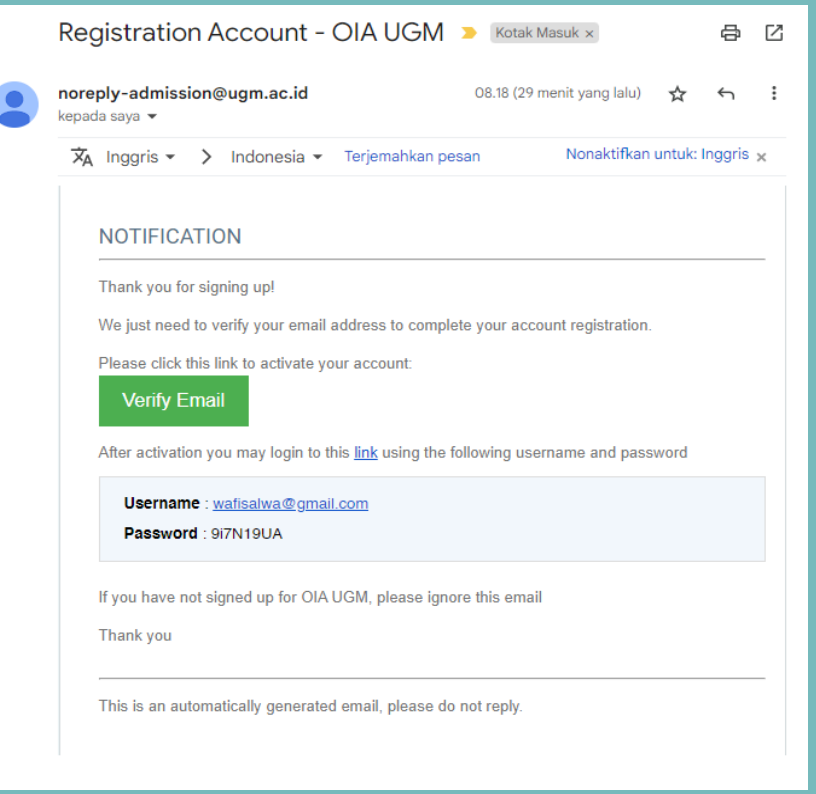

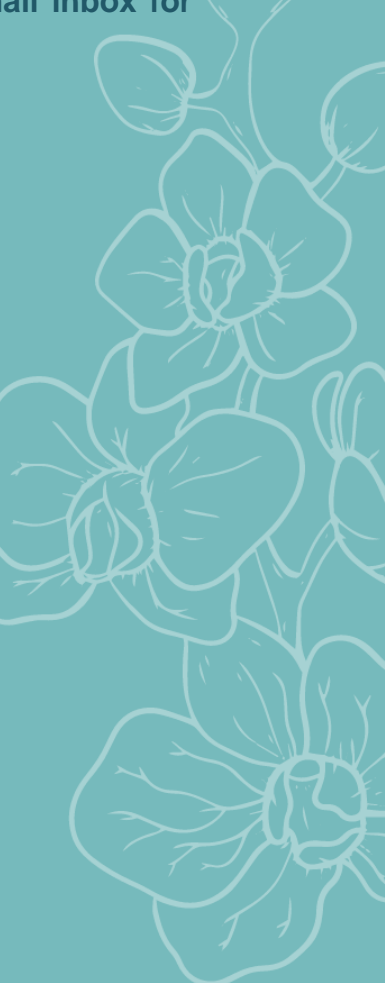

5) Once your email has been verified, Log into your account using the email and password given in the email.

| UGM                        | Success !                        |
|----------------------------|----------------------------------|
| Student Admission System   | Your Account has been activated. |
| For the first user, please | Log into your account            |
| personal email address.    | wafisalwa@gmail.com              |
| Sign Up                    | A                                |
|                            | 6061                             |
|                            | Forgot your password? SIGN IN    |
|                            |                                  |

6) To apply, click "Summer Course" under Non-Degree Programs.

# 🔁 Non-Degree Programs

| Summer Courses             | - |
|----------------------------|---|
| Language Course (INCULS)   | - |
| Student Exchange           | • |
| Internship                 | = |
| Student Community Services | = |
| Short Course               | • |
|                            |   |

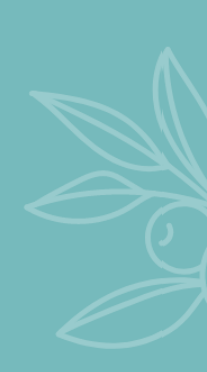

7) Apply the course according to the package that you select. Make sure you click the right package, as you will not be able to change the package once you click "Apply".

🛛 Арр

🛛 Арр

🛛 Арр

- 10 Summer Course on Tropical Biodiversity and Sustainable Development intake July (Package 1: 220 USD) 2023 Website : iscbiotrop.biologi.ugm.ac.id Registration Period : Wednesday, 10 May 2023 - Saturday, 10 June 2023 Faculty : Biology Length of Study : 0 Month 26 Day (Monday, 17 July 2023 - Saturday, 12 August 2023 ) Contact Person : Nur Indah Septriani Email : oia.biology@ugm.ac.id Phone : +6282144239028
- 11 Summer Course on Tropical Biodiversity and Sustainable Development intake July 2023 (Package 2: 300 USD) Website : iscbiotrop.biologi.ugm.ac.id Registration Period : Wednesday, 10 May 2023 - Saturday, 10 June 2023 Faculty : Biology Length of Study : 0 Month 26 Day (Monday, 17 July 2023 - Saturday, 12 August 2023 ) Contact Person : Nur Indah Septriani Email : oia.biology@ugm.ac.id
- 12 Summer Course on Tropical Biodiversity and Sustainable Development intake July 2023 (Packagr 3:400 USD) Website : iscbiotrop.biologi.ugm.ac.id Registration Period : Wednesday, 10 May 2023 - Saturday, 10 June 2023 Faculty : Biology Length of Study : 0 Month 26 Day (Monday, 17 July 2023 - Saturday, 12 August 2023 ) Contact Person : Nur Indah Septriani Email : oia.biology@ugm.ac.id Phone : +6282144239028

### 8) Fill in the registration form and click submit.

Phone: +6282144239028

| Back                                     | <b>\$</b>                          |
|------------------------------------------|------------------------------------|
| Personal Data                            |                                    |
| Full Name                                | Salwa Shabria Wafi                 |
| Given/First Name                         | Given/First Name                   |
| Family/Last/Surname                      | Family/Last/Surname                |
| Gender/Sex*                              | O Male O Female                    |
| Nationality                              | Indonesia, Republic of             |
| Place of Birth*                          | Place of Birth                     |
| Date of Birth*                           | Date of Birth                      |
| Passport/Personal ID<br>Number*          | Passport/Personal ID Number        |
| Passport/Personal ID<br>Issuance Date*   | Passport/Personal ID Date of Issue |
| Passport/Personal ID<br>Expiration Date* | Passport/Personal ID Expired       |
| Home Address*                            |                                    |

9) For the Student Planning and Guarantor section, please fill in according to the picture below. Click "Submit" once you have filled in all the required data.

| Program               | Summer Course on Tropical Biodiversity and Sustainable Development - intake July 2023<br>(Packagr 3:400 USD) |  |
|-----------------------|----------------------------------------------------------------------------------------------------|--|
| aculty                | Biology                                                                                                    |  |
| ength of Study        | 0 Month(s)                                                                                                   |  |
| inancial Sponsor*     | Self Support (Yourself/Your Family)                                                                          |  |
| uarantor              |                                                                                                    |  |
| lame of Guarantor*    | Nur Indah Septriani                                                                                          |  |
| elation to Applicant* | Head of Committee                                                                                            |  |
| ermanent Address*     | Faculty of Biology, UGM Jl. Teknika Selatan, Sekip Utara, Yogyakarta, 55281, Indonesia                       |  |
| office Address*       | Faculty of Biology, UGM Jl. Teknika Selatan, Sekip Utara, Yogyakarta, 55281, Indonesia                       |  |
| hone*                 | 6282144239028                                                                                                |  |
| ax                    | Fax                                                                                                    |  |
| mail*                 | nurindahseptrianl@ugm.ac.id                                                                                  |  |
|                       |                                                                                                    |  |

# 10) Upload your scanned passport and pass photo. It is advisable to upload your documents based on the format. Click "Next" to finish the step.

| No<br>1) | Document Type<br>(2)                                                                     | Dokumen Ext<br>(3) | Upload ( <i>maximum file size allowed is 2MB</i> )<br>(4) |
|----------|------------------------------------------------------------------------------------------|--------------------|-----------------------------------------------------------|
|          | Color scan of passport (personal<br>information page) or other ID for online<br>program* | pdf                | No file selected Choose Submit                            |
| 2        | Official passport-sized photograph*                                                      | pdf                | No file selected Choose Submit                            |

11) You will be shown the preview of your filled form. Please review the data that you have filled before you lock it. If you find a mistake in the filled form, click "Back" and click "Input Data" section.

| d Back                           | <b>c</b> \$                              |
|----------------------------------|------------------------------------------|
| Personal Data                    |                                          |
| Full Name                        | Salwa Shabria Wafi                       |
| Given/First Name                 | Trial                                    |
| Family/Last/Surname              | Trial                                    |
| Gender/Sex                       | female                                   |
| Nationality                      | Indonesia, Republic of                   |
| Place of Birth                   | Tulungagung                              |
| Date of Birth                    | 2004-07-01                               |
| Passport Number                  | Fill in your passport/Personal ID Number |
| Passport Issuance                | 2019-03-13                               |
| Passport Expiration              | 2024-03-13                               |
| Home Address                     | Fill in your home address                |
| City                             | Yogyakarta                               |
| Province/State                   | Yogyakarta                               |
| Postal Code                      | 55281                                    |
| Phone Number                     | 6212345678911                            |
| Mobile Number                    | Fill in your Mobile                      |
| Emergency Number                 | 6212345678000                            |
| Email                            | wafisalwa@gmail.com                      |
| University/Affiliate Institution | Universitas Gadjah Mada                  |

## The display if you click "Back"

| ive proce | 55.                                                                                                    |
|-----------|----------------------------------------------------------------------------------------------------|
|           | Input Data<br>Information                                                                                                    |
|           | In this section, you are required to fill in all the necessary information in order to complete your admission process. Please pay attention to every content of the column to prevent from mistakes                                                                                                    |
| 2         | Document Upload<br>Information                                                                                                    |
|           | Before uploading the document, make sure the content/text of the document can be seen clearly after the scanning process.<br>Applicants must upload all the supplementary documents in order to get to the next process. Follow each of the instructions and<br>fill in based on your study purpose. Give your files a name that will make it easy to recognize the content. |
| 3         | Data Lock                                                                                                    |
|           | This section requires applicants to do double-check for all documents that has been provided. Once applicants uploaded their<br>documents and clicking the final submission, they are not able to change or delete them. The documents will be automatically<br>locked and could only be opened by OIA officer. Please do pay attention before any action made.              |

#### 12) Lock your data by clicking the term of agreement and click submit.

#### Terms of Agreement

✓ I have filled in the registration form completely according to the actual conditions and the documents that I uploaded are correct.

Submit

## 13) The display of registration results if your application is successful.

#### Success !

Data submission has been completed.

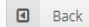

#### A Informat

A Your data has been locked and waiting for verification from Office of International Affairs.

| Personal Data       |                                          |
|---------------------|------------------------------------------|
| Full Name           | Salwa Shabria Wafi                       |
| Given/First Name    | Trial                                    |
| Family/Last/Surname | Trial                                    |
| Gender/Sex          | female                                   |
| Nationality         | Indonesia, Republic of                   |
| Place of Birth      | Tulungagung                              |
| Date of Birth       | 2004-07-01                               |
| Passport Number     | Fill in your passport/Personal ID Number |
| Passport Issuance   | 2019-03-13                               |
| Passport Expiration | 2024-03-13                               |
| Home Address        | Fill in your home address                |
| City                | Yogyakarta                               |
| Province/State      | Yogyakarta                               |

¢,

# 14) You will receive notification in your email that informs you have successfully submitted your application.

| Su                  | bmission Program - OIA UGM 🏼 > 📧                                                                                | otak Masuk ×                                           |            | 8     |
|---------------------|----------------------------------------------------------------------------------------------------|--------------------------------------------------------|------------|-------|
| <b>nore</b><br>kepa | əply-admission@ugm.ac.id<br>da saya ▼                                                                           | 10.36 (3 menit yang lalu)                              | ☆          | ←     |
| 办                   | 🗼 Inggris 🔹 🗲 Indonesia 👻 Terjemahkan pesan                                                                     | Nonaktifkan                                            | untuk: Ing | ggris |
|                     |                                                                                                    |                                                        |            |       |
|                     | NOTIFICATION                                                                                                    |                                                        |            |       |
|                     | Dear Salwa Shabria Wafi,                                                                                        |                                                        |            |       |
|                     | We would like to inform you that you have successfully<br>process your documents and inform you any update of t | submitted your application.<br>the aplication process. | We will    |       |
|                     | Thank you for your interest to study at our university.                                                         |                                                        |            |       |
|                     | Sincerely,<br>Admission Team                                                                                    |                                                        |            |       |
|                     |                                                                                                    |                                                        |            |       |

15)The progress of your application will be shown on your admission page. Screenshot your Enrollment History and upload it to the Google Form for Proof of OIA Admission Registration.

| 🃰 En                                                                                                    | rollment History               |                                                                                                    |        |                                       |                                                                                                    |             |
|----------------------------------------------------------------------------------------------------|--------------------------------|----------------------------------------------------------------------------------------------------|--------|---------------------------------------|----------------------------------------------------------------------------------------------------|-------------|
| <ul> <li>Information:</li> <li>on going process.</li> <li>successful process.</li> <li>inactive process.</li> </ul> Per page: 10 ✓ Search |                                |                                                                                                    |        |                                       |                                                                                                    |             |
| No                                                                                                    | Registration <b>\$</b><br>Code | Program/Program<br>Study                                                                                                 | \$     | Updated <del>\$</del><br>Time         | ¢<br>Timeline                                                                                           | ¢<br>Status |
| 1                                                                                                    | 2023807116587                  | Summer Course on<br>Tropical Biodiversity<br>and Sustainable<br>Development -<br>intake July 2023<br>(Packagr 3:400 USD) | Detail | Thursday,<br>11 May<br>2023,<br>10:36 | Input Data<br>Document Upload<br>Data Lock<br>Letter of Offer/Letter of Refusal<br>Letter of Acceptance | Submit      |
| Sho                                                                                                    | owing 1 to 1 of 1 entr         | ies                                                                                                    |        |                                       | Previous 1                                                                                              | Next        |

16) International participants must fill in the <u>Google Form here</u> for more detailed information. Local participants start the registration process from this step. The first section will require you to fill in personal information and Motivation Letter.

| Motivation Letter *<br>Please explain briefly your motivation to join this program (min. 150 words) |            |
|----------------------------------------------------------------------------------------------------|------------|
| Your answer                                                                                         |            |
|                                                                                                    |            |
| Package Option *                                                                                    |            |
| O Package 1                                                                                         |            |
| O Package 2                                                                                         |            |
| O Package 3                                                                                         |            |
|                                                                                                    |            |
| Next                                                                                                | Clear form |

17) The second section consists of Health records and Allergy form. You can skip this part if you do not have any health records or allergy to be noted.

| he informa<br>nedical pre | tion filled in this section will be used by the committee for the purpose of<br>paration and determining food menu for those with food allergy. |
|---------------------------|----------------------------------------------------------------------------------------------------|
| History of                | Present Illness                                                                                                    |
| Your answe                | :r                                                                                                    |
| Food Aller                | gy                                                                                                    |
| Your answe                | r                                                                                                    |
|                           |                                                                                                    |
| Natural Se                | asonal Allergy                                                                                                    |
| Your answe                | ۲<br>۲                                                                                                    |

18) Read the Terms and Conditions and click the check box to confirm your agreement. Lastly, upload your OIA Admission Enrollment History and click "Submit".

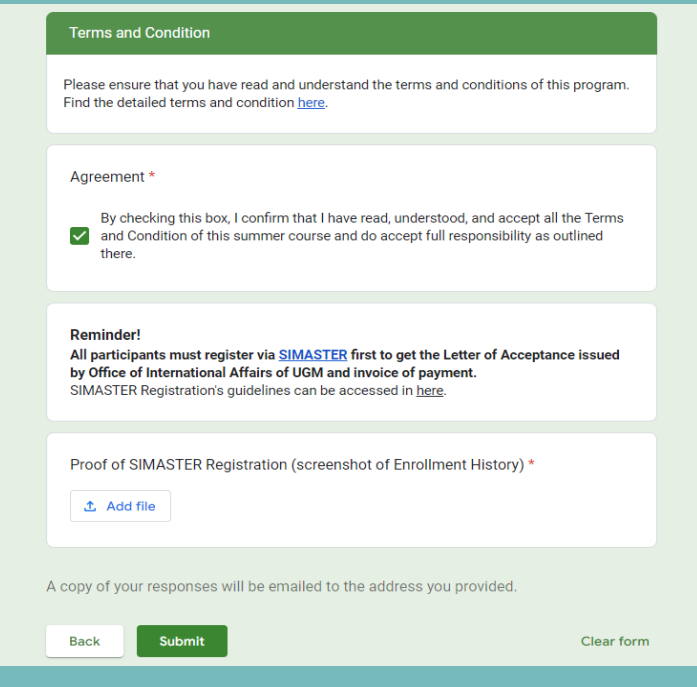

19) A copy of your responses will be sent to your email address. Local participants will receive ID Billing via email and the registration step is finished. International participants can oversee their registration progress on OIA Admission site.

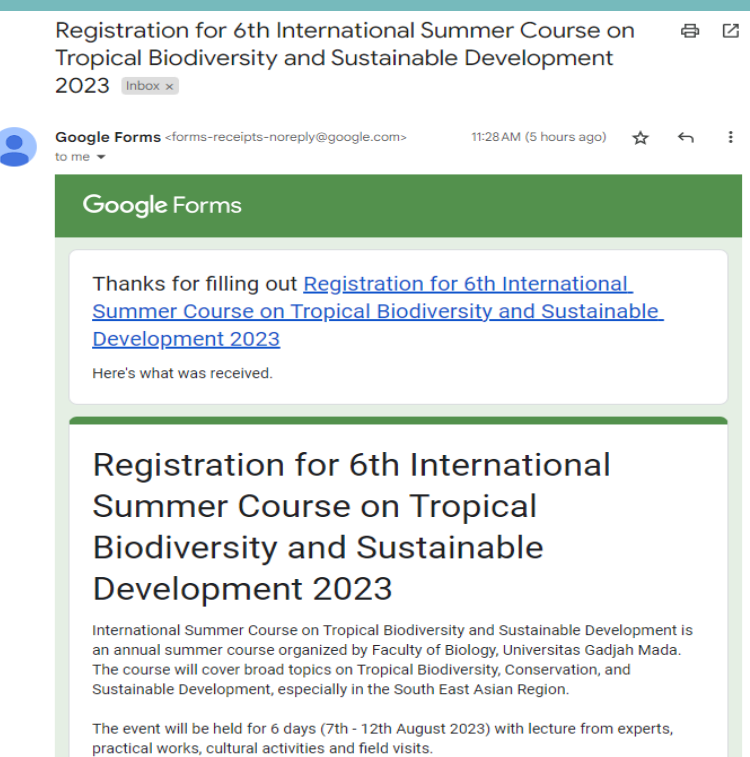

20) For international participants, if the color of Letter of Offer/Letter of Refusal section on the OIA Admission site has changed into green, means that step is done and you can click to see the result.

Letter of Offer/Letter of Refusal Click to enter this step

The applicants will receive the Letter of Offer or Letter of Refuse as the result of the selection process from the Faculty they have chosen. For those who received the Letter of Offer should proceed to the next process of the payment.

21) You will receive the details of the billing and click "Download Letter of Offer" to see the details of the letter.

#### Information

Congratulations! On behalf of Universitas Gadjah Mada, we are pleased to inform that you:

| Letter Number     | : 1409/UN1/DKA/Dit-KAUI/TM.00.08/2023      |
|-------------------|--------------------------------------------|
| Registration Code | : 2023807116587                            |
| Name              | : Salwa Shabria Wafi                       |
| Sex               | : Female                                   |
| Date of Birth     | : July 1, 2004                             |
| Nationality       | : Indonesia, Republic of                   |
| Passport Number   | : Fill in your passport/Personal ID Number |

have passed the application selection conducted by Biology, Universitas Gadjah Mada, where you applied for Summer Course on Tropical Biodiversity and Sustainable Development - intake July 2023 (Packagr 3:400 USD) for 0 month 7 day, starting from August, 2023 .

Download Letter of Offer

In order to continue the process, please transfer the following fees.

Invoice Number : ADM2023807116587

| Fee (non-refundable) | Amount<br>(IDR/person) |
|----------------------|------------------------|
| Registration Fee     | Rp. 5.880.000,00       |
| Total                | Rp. 5.880.000,00       |
| Payment due date     | 24 June 2023           |
| PAYMENT STATUS       | Awaiting Payment       |

You can choose to complete the payment through one of the following methods:

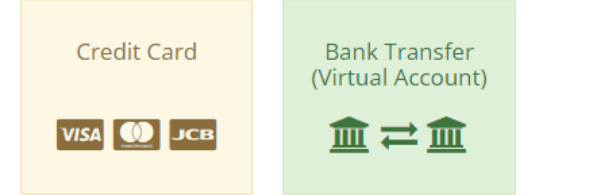

#### Display Letter of Offer with details of billing and payment details.

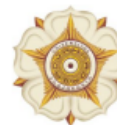

UNIVERSITAS GADJAH MADA

Bulaksumur, Yogyakarta 55281, Phone.+62274562011, 588688, Fax.+62274 562011, 565223 http://ugm.ac.id, *E-mail*: setr@ugm.ac.id

#### Letter of Offer

No. 1409/UN1/DKA/Dit-KAUI/TM.00.08/2023

Congratulations! On behalf of Universitas Gadjah Mada, we are pleased to inform that you:

| Registration Code | : 2023807116587                            |
|-------------------|--------------------------------------------|
| Name              | : Salwa Shabria Wafi                       |
| Sex               | : Female                                   |
| Date of Birth     | : July 1, 2004                             |
| Country of Origin | : Indonesia, Republic of                   |
| Passport          | : Fill in your passport/Personal ID Number |
|                   |                                            |

have passed the application selection conducted by Faculty Biology, Universitas Gadjah Mada, where you applied for Summer Course on Tropical Biodiversity and Sustainable Development - intake July 2023 (Packagr 3:400 USD) for 0 month 7 day, starting from August, 2023 .

In order to continue the process, please transfer the following fees. Invoice Number : ADM2023807116587

| Fee (non-refundable) | Amount (IDR/person) | Due Date     |
|----------------------|---------------------|--------------|
| Registration Fee     | Rp. 5.880.000,00    | 24 June 2023 |
| Total                | Rp. 5.880.000,00    | 24 June 2023 |

Yogyakarta, 12 May 2023

Dr. Puji Astuti, S.Si., M.Sc., Apt.

Sincerely Yours,

Director

NOTE : The payment can be made online through UGM Admission System. Kindly follow the instruction on the system. Please proceed through the payment option in the online admission system (https://admission.ugm.ac.id/registration/).

You can choose to complete the payment through one of the following methods:

- 1. ID BILLING
  - 1. select menu enrolment
- click the detail button on enrollment history
   select menu "Letter of Offer/Letter of Refusal" on time line enrollment
- 4. select Bank Transfer (virtual account) on payment method
- 5. click button "PAY" to payment code 6. check email (inbox/spam) detail payment 2. CREDIT CARD
- 1. select menu enrolment
- 2. click the detail button on enrollment history 3. select menu "Letter of Offer/Letter of Refusal" on time line enrollment 4. select Credit Card on payment method

4. select Credit Card on payment method 5. click button "Pay Now" 6. Please make the payment using Mastercard or Visa credit card that is supported by 3D-Secure (3D-Secure or 3DS) is a security protocol supplementing online transactions made using cards by authenticating

cardholders with one time password (OTP).

## 22) After the OIA reviewing your payment. You will receiver Letter of Acceptance which can be seen in Letter of Acceptance section.

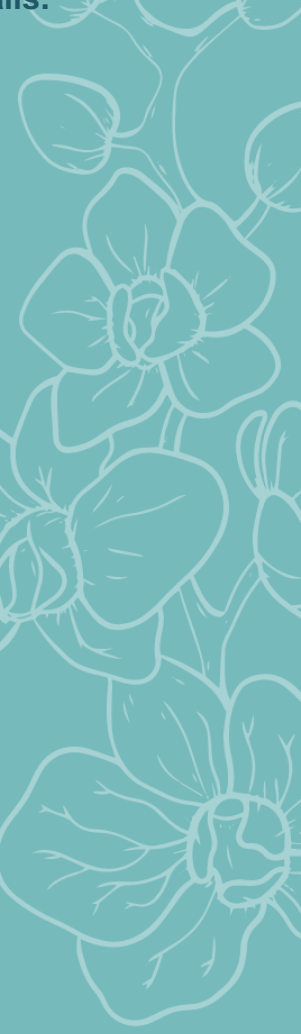

### **Display Letter of Acceptance.**

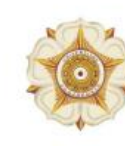

#### UNIVERSITAS GADJAH MADA

Bulaksumur, Yogyakarta 55281, Phone.+62274562011, 588688, Fax.+62274 562011, 565223 http://ugm.ac.id, *E-mail*: setr@ugm.ac.id

#### Letter of Acceptance

No. 1409/UN1/DKA/Dit-KAUI/TM.00.08/2023

This is to certify that the person whose particulars appear below:

| jin |
|-----|
| ег  |
|     |

: Salwa Shabria Wafi : Female : Indonesia, Republic of : 2023807116587

has been admitted as a student at Summer Course on Tropical Biodiversity and Sustainable Development - intake July 2023 (Packagr 3:400 USD), Biology Universitas Gadjah Mada for , starting from August 2023 .

We do hope this document will sufficiently serve its intended use. Thank you very much.

> Yogyakarta, 12 May 2023 Sincerely Yours,

Director

23) Further details of the course will be sent through email after your registration has completed.

If you have any questions or difficulties, please contact us at <u>oia.biology@ugm.ac.id</u> or <u>http://wa.me/6281578471115</u> (Sekar)